初期化手順について

iPad 初期化の際に下記の表示が出た場合には、初期化が完全に終了しておりません。

【確認方法】

①初期化をした際に下記の内容が出る場合

| コントロールセンター                                                                                                    | 法律に基づく情報および認証              | 初 | 刃期化をかけよ        |
|----------------------------------------------------------------------------------------------------|----------------------------|---|----------------|
| <ul> <li>ホーム画面とマルチタスク</li> <li>アクセシビリティ</li> </ul>                                                                                                    | 転送または iPad をリセット<br>システム終了 |   | しとした際に、        |
| ()))))))))))))))))))))))))))))))))))))                                                                                                    |                            | T | 「記の図にある        |
|                                                                                                    |                            | 1 | 、うに、管理か        |
| ・・・・・・・・・・・・・・・・・・・・・・・・・・・・・・・・・・・・                                                                                                    |                            |   | 抜けていない         |
| このiPadまたはApple ID は管理されているため、"新しい                                                                                                    |                            |   | <b>合</b> が該当しま |
| iPad の2                                                                                                    | 準備"は使用できません。<br>開始         | đ | _<br>o         |
| and a state of the state of the |                            |   |                |

②初期化をしたが、下記の表示が出てしまった場合

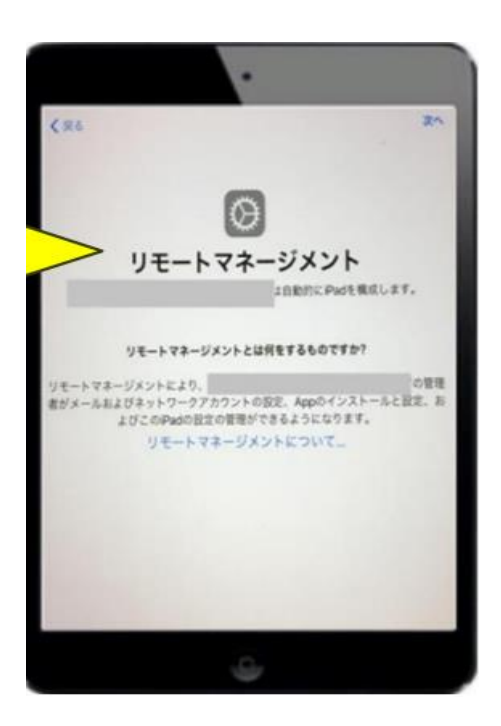

この場合には「強制初期化」が必要となります。

【強制初期化に関して質問があった内容】

①強制初期化ができない

1. 強制初期化をする場合には iPad の電源を OFF にしてください。その後 PCと本

校でお渡した充電器をつなぎ、トップボタンとホームボタンを押し続けてください。

電源を切らずにこの作業を実施している例が多くあり、強制終了できないという事象 が発生しておりました。